## Step 1:

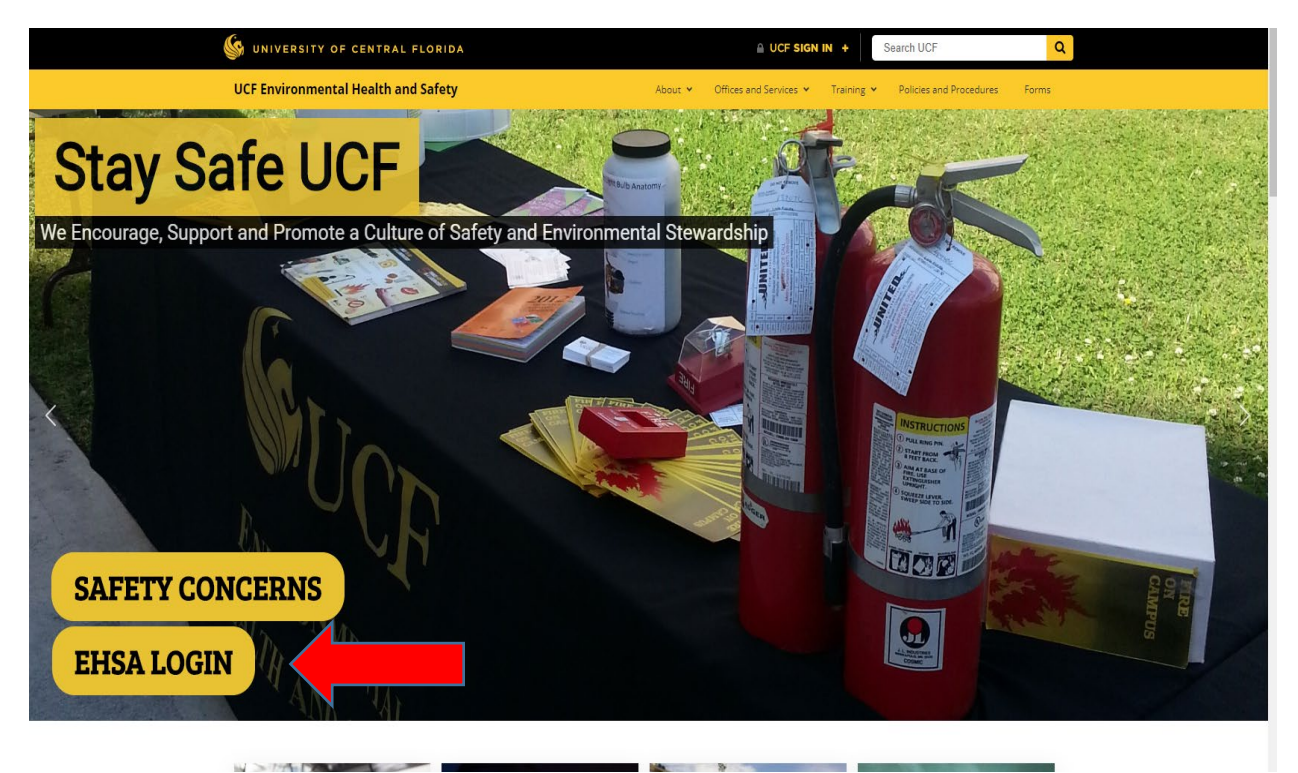

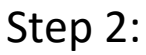

|                                                                                          |                              |                   |                       | A Contraction of the second second second second second second second second second second second second second |
|------------------------------------------------------------------------------------------|------------------------------|-------------------|-----------------------|----------------------------------------------------------------------------------------------------|
| $\leftrightarrow$ $\rightarrow$ C $\triangle$ $\stackrel{\text{\tiny left}}{}$ ehs.fs.uc | f.edu/EHSAWeb/EHSAWebISA     | PI.dll/1c6snj00xa | w3rt1fpmviy1rt1dyh/   |                                                                                                    |
| 👂 Suggested Sites 📒 Imported Fr                                                          | rom IE 🛛 🌀 UCF Environmental | O Dashboard       | 🕒 Free Time Card Calc | S Request a Sp                                                                                                  |

To Register for Safety Classes, Click Here To Report an Injury/Illness, Click Here To Make a Chemical or Radioactive Waste Pickup Request, Click Here

### Environmental Health & Safety Assistant Login

| Username |                 |
|----------|-----------------|
| Password |                 |
|          |                 |
|          | Change Password |

Build Date: 04/26/2019 12:15:00 PM

Step 3:

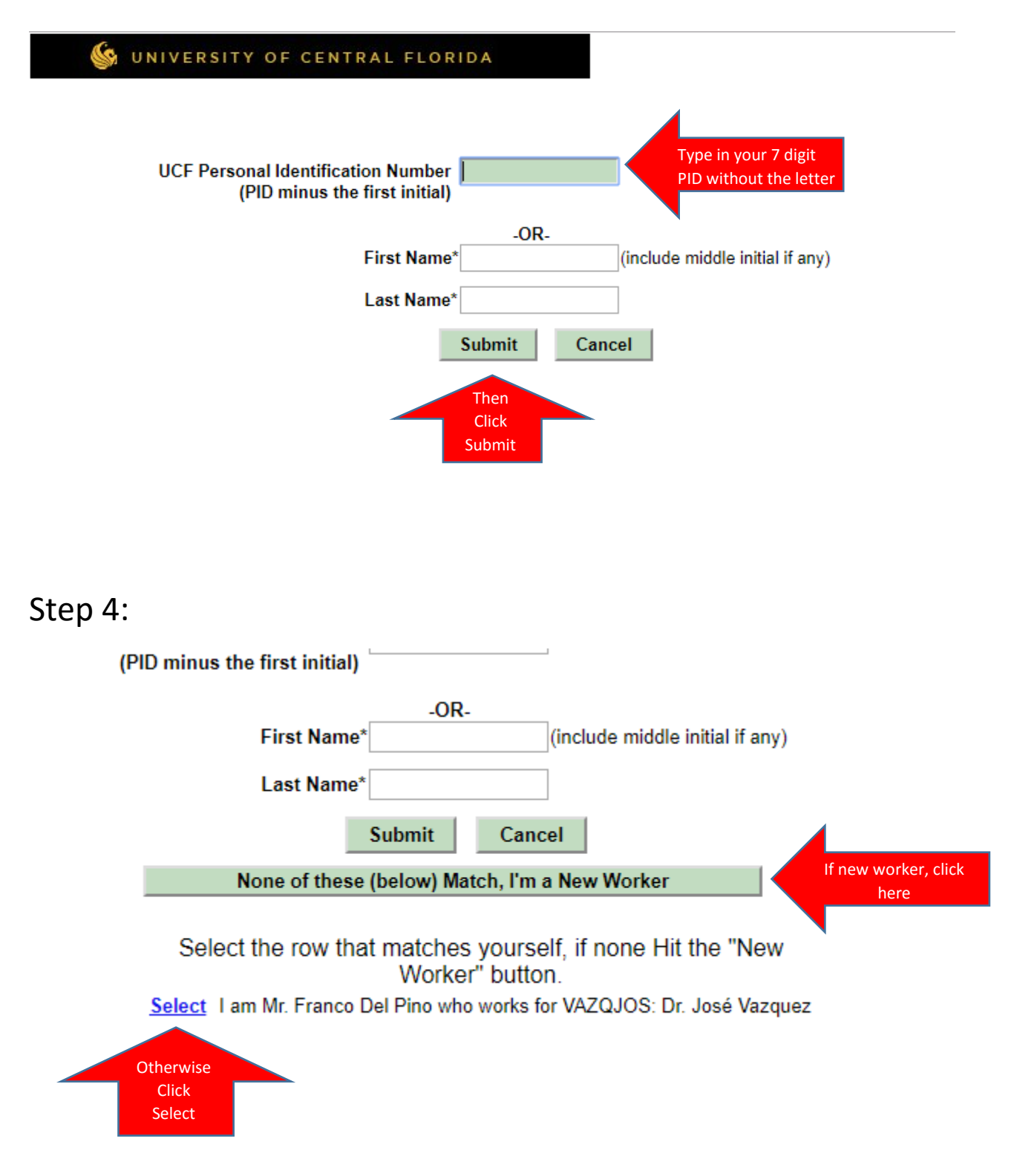

## Step 5:

| Select from all<br>Select from Co | Available Courses<br>urses required by my | Click "Select from all<br>Available Courses" |          |  |
|-----------------------------------|-------------------------------------------|----------------------------------------------|----------|--|
| Course #                          | Description                               |                                              |          |  |
| Date/Time                         |                                           |                                              | Location |  |
| Click to Reg                      | ister for this Class                      |                                              |          |  |

### Franco Del Pino is currently registered to attend the following Training Classes:

| <u>PID</u> | Course # | Description                                                       |
|------------|----------|-------------------------------------------------------------------|
| 3120665    | EHS690   | Electrical and Mechanical Room Safety at UCF                      |
| 3120665    | EHS303   | Radiation Safety Annual Refresher for Radioactive Materials Users |

# Step 6:

|             | Search by Search Ty<br>Course # V Starts wit | pe<br>h.▼ |                                                                      | Search 17                                             |                                                      |
|-------------|----------------------------------------------|-----------|----------------------------------------------------------------------|-------------------------------------------------------|------------------------------------------------------|
|             |                                              |           | Cancel                                                               |                                                       |                                                      |
|             | Select                                       | LINTIN    | Diovaporne i activgens Awareness                                     | Anything, Online                                      | onnic                                                |
|             | Select                                       | EHS116    | Combined Biological/Laboratory Safety Orientation<br>Practical       | Monday, September 30th, 2019 at 2:00<br>PM to 4:00 PM | Bldg. 120 (Research 1) meet by 1st fl<br>elevator    |
|             | Select                                       | EHS116    | Combined Biological/Laboratory Safety Orientation<br>Practical       | Monday, October 14th, 2019 at 2:00 PM<br>to 4:00 PM   | LAKE NONA - Meet in BSBS Lobby -69<br>Lake Nona Blvd |
|             | Select                                       | EHS155    | Controlled Substances Training                                       | Anytime, Online                                       | Online                                               |
|             | Select                                       | EHS690    | Electrical and Mechanical Room Safety at UCF                         | Anytime, Online                                       | Online                                               |
|             | Select                                       | EHS203    | Laboratory Safety Annual Refresher                                   | Anytime, Online                                       | Online                                               |
| elect the   | Select                                       | EHS201    | Laboratory Safety Orientation Online                                 | Anytime, Online                                       | Online                                               |
| ired course | Select                                       | EHS202    | Laboratory Safety Orientation Practical                              | Monday, October 14th, 2019 at 2:00 PM<br>to 3:30 PM   | LAKE NONA - Meet in BSBS Lobby -69<br>Lake Nona Blvd |
|             | Select                                       | EHS309    | Laser Safety Orientation                                             | Anytime, Online                                       | Online                                               |
|             | Select                                       | EHS702    | Materials of Trade                                                   | Anytime, Online                                       | Online                                               |
|             | Select                                       | EHS303    | Radiation Safety Annual Refresher for Radioactive<br>Materials Users | Anytime, Online                                       | Online                                               |
|             | Select                                       | EHS320    | Radiation Safety Awareness                                           | Anytime, Online                                       | Online                                               |
|             | Select                                       | EHS301    | Radiation Safety Orientation Online                                  | Anytime, Online                                       | Online                                               |
|             | Select                                       | EHS421    | Think About Your Sink                                                | Anytime, Online                                       | Online                                               |

## Step 7:

#### Register for an upcoming Training Class:

<u>Select from all Available Courses</u> <u>Select from Courses required by my Job Type(s)</u>

| Course #         | Description                                  |  |                                    |            |
|------------------|----------------------------------------------|--|------------------------------------|------------|
| EHS690           | Electrical and Mechanical Room Safety at UCF |  |                                    |            |
| Date/Time        |                                              |  |                                    | Location   |
| Anytime, Online  |                                              |  |                                    | Online     |
| Click to Registe | er for this Class                            |  | Click here to reg<br>for the cours | ister<br>e |

### Franco Del Pino is currently registered to attend the following Training Classes:

| <u>PID</u> | Course # | Description                                                       |
|------------|----------|-------------------------------------------------------------------|
| 3120665    | EHS690   | Electrical and Mechanical Room Safety at UCF                      |
| 3120665    | EHS303   | Radiation Safety Annual Refresher for Radioactive Materials Users |